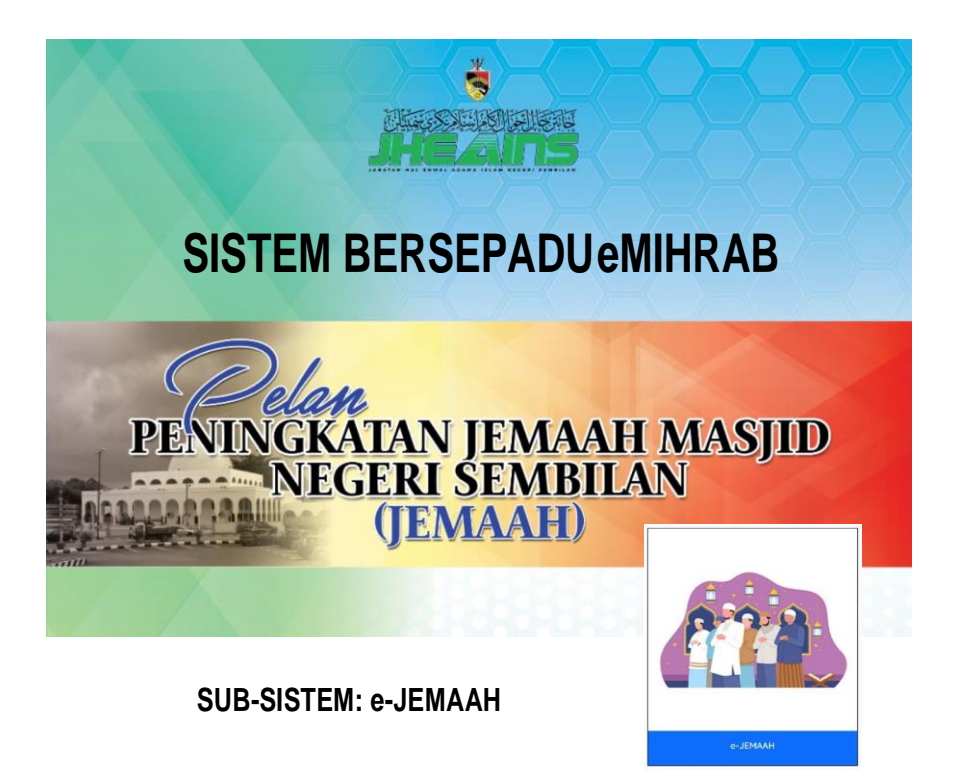

### 1. PENGENALAN

Sistem eJEMAAH dibangunkan ini adalah menyokong dan memudahkan proses pengiraan bilangan jemaah yang hadir ke Masjid dan Surau selari dengan Pelan Peningkataan Jemaah Masjid Negeri Sembilan.

Sistem yang dibangunkan secara aplikasi web ini boleh dilayari secara dalam talian pada bila-bila masa dan dimana sahaja. Aplikasi eJEMAAH ini juga berkeupayaan memproses dan memaparkan data pada masa sebenar (*real-time*).

Panduan manual ini adalah digunakan untuk AJK Masjid dan Pegawai Masjid yang telah dilantik.

Semoga manual ini dapat membantu melancarkan lagi penggunaan Sub Sistem e-jemaah, salah satu daripada Sistem Bersepadu e-MIHRAB, BPMS, JHEAINS.

# 2. KANDUNGAN

| 1. | Pengenalan                                            | 1   |
|----|-------------------------------------------------------|-----|
| 2. | lsi Kandungan                                         | 3   |
| 3. | Akses Sistem Bersepadu Emihrab                        | 4   |
| 4. | Login Kali Pertama Sistem Bersepadu Emihrab           | 4   |
| 5. | Login Sistem Emihrab - Jawatankuasa                   | 8   |
| 6. | Fungsi-Fungsi Sistem Bersepadu Emihrab - Khas Untuk   |     |
|    | Jawatankuasa                                          | 9   |
|    | 6.1 Dashboard                                         | 9   |
|    | 6.2 Ahli Jawatankuasa                                 | .10 |
|    | 6.3 Pegawai Masjid                                    | .11 |
|    | 6.4 Sub Sistem E-Jemaah                               | .11 |
|    | 6.5 Sub Sistem E-Profile (Versi Masih Dalam Ujilari)  | .12 |
|    | 6.6 Sub Sistem E-Aktiviti (Versi Masih Dalam Ujilari) | .13 |
|    | 6.7 Informasi Terkini10                               | .13 |
|    | 6.8 Analisa                                           | .14 |
|    | 6.9 Profil Anda                                       | .14 |
|    | 6.9.1 Reset Password                                  | .14 |
|    | 6.9.2 Muat Naik Gambar Profile                        | .15 |
|    | 6.9.3 Kemas kini Maklumat Terkini                     | .16 |
| 7. | Fungsi-Fungsi Ejemaah (Fungsi Khusus Bagi Manual Ini) | .17 |
|    | 7.1 Paparan Jumlah Kehadiran Mengikut Bulan           | .17 |
|    | 7.2 Paparan Jumlah Kehadiran Mengikut Hari            | .18 |
|    | 7.3 Paparan Jumlah Kehadiran Mengikut Waktu Solat     | .19 |
|    | 7.4 Proses Daftar Kehadiran Jemaah                    | .20 |
|    | 7.5 Status Pengisian Kehadiran                        | .21 |
|    | 7.6 Kemaskini Kehadiran Jemaah                        | .22 |

# 3. AKSES SISTEM BERSEPADU eMIHRAB

Sistem boleh diakses menerusi apa-apa *web browser* yang terkini seperti *Google Chrome, Mozilla Firefox, Opera, Microsoft Edge* dan lain-lain lagi.

Sila taip URL di bawah pada *web browser* masing-masing. emihrab.jheains.my

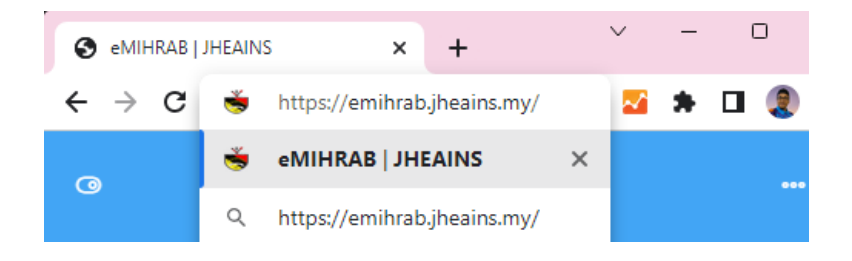

# 4. LOGIN KALI PERTAMA SISTEM BERSEPADU eMIHRAB

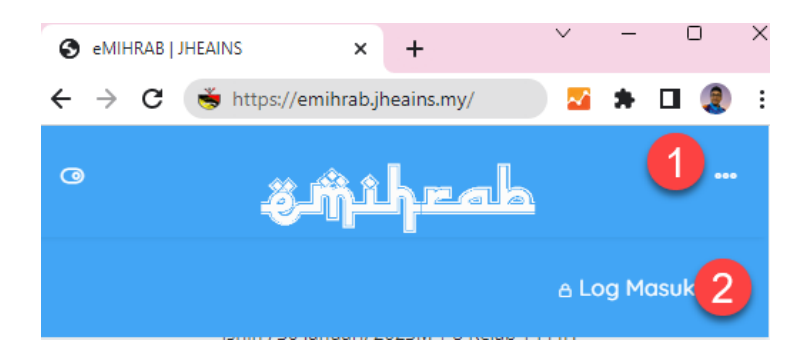

# Kemudian,

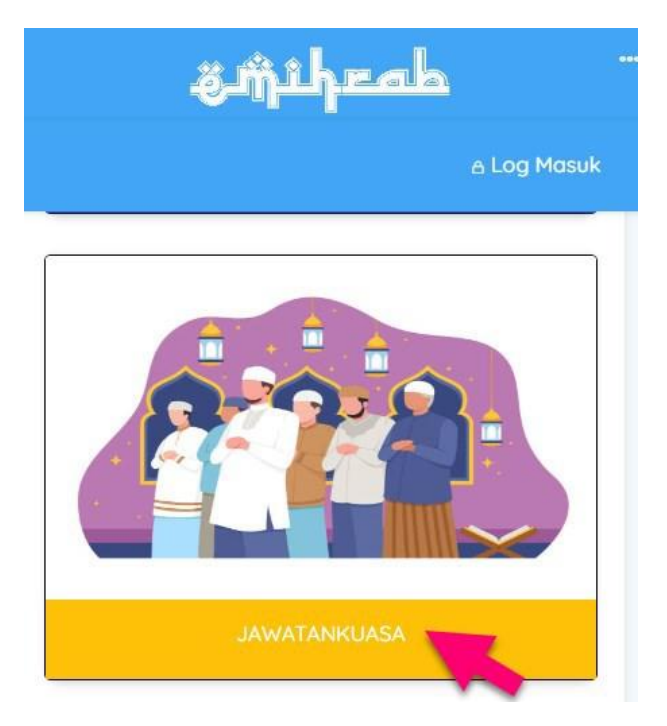

# Seterusnya,

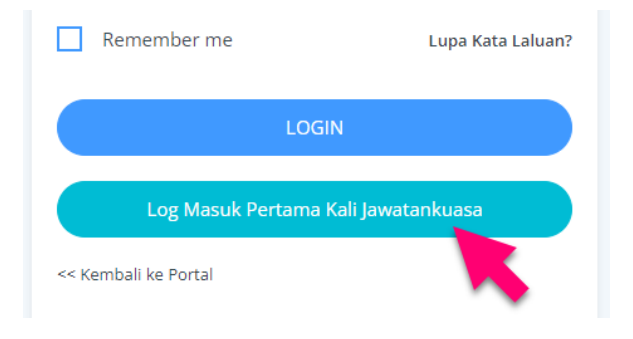

Masukkan no kad pengenalan tanpa sengkang dan tekan Login

| Ĵ                        | <u>pihrab</u>                                                           | Ĭ       |
|--------------------------|-------------------------------------------------------------------------|---------|
| Log M                    | asuk Kali Pertama JK                                                    |         |
| Halaman ini adala<br>mer | h untuk pemohon yang telah lulus dar<br>terima surat pelantikan sahaja. | n telah |
| Masukkan NO. K/I         | o anda tanpa simbol '-'                                                 |         |
|                          |                                                                         |         |
|                          |                                                                         |         |
| 2                        | LOGIN                                                                   |         |
| << Kembali ke Portal     |                                                                         |         |

Jika, no kad pengenalan yang dimasukkan adalah betul dan tersenarai dalam sistem, paparan butiran diri akan dipaparkan.

Sila Simpan Username dan Password yang dipaparkan dalam sistem.

Sila gunakan maklumat dibawah untuk Log Masuk Sistem eMIHRAB

| Username |  |
|----------|--|
| Password |  |

## Klik pada pengesahan Log Masuk Kali Pertama

#### Pengesahan Log Masuk Kali Pertama JK

Sila semak maklumat anda dan jika benar sila klik "Pengesahan Logmasuk" di bawah.

| Nama Penuh |                      |
|------------|----------------------|
| Np K/P     | 651116-              |
| Institusi  | MASJID KARIAH BETING |

Sila gunakan maklumat dibawah untuk Log Masuk Sistem eMIHRAB

| Username      | ē               | i       |
|---------------|-----------------|---------|
| Password      | (               |         |
| Pengesahan Lo | og Masuk Kali F | Pertama |

#### Seterusnya,

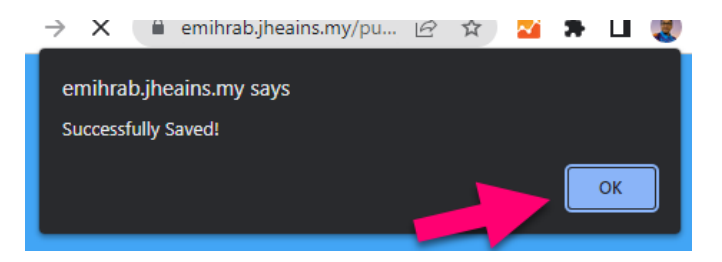

Sistem akan bawa semula ke paparan muka hadapan.

# 5. LOGIN SISTEM eMIHRAB - JAWATANKUASA

Selepas akses kepada sistem

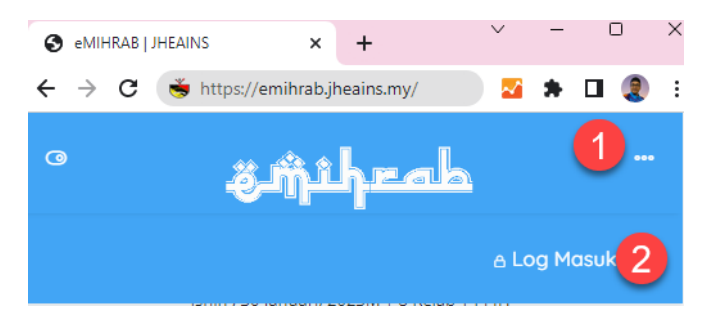

# Seterusnya klik,

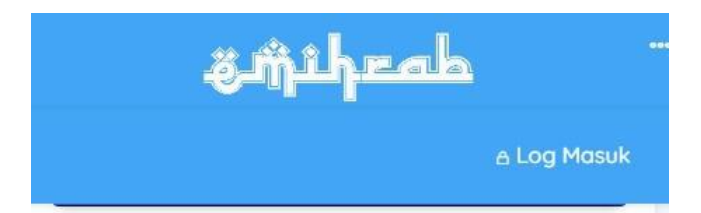

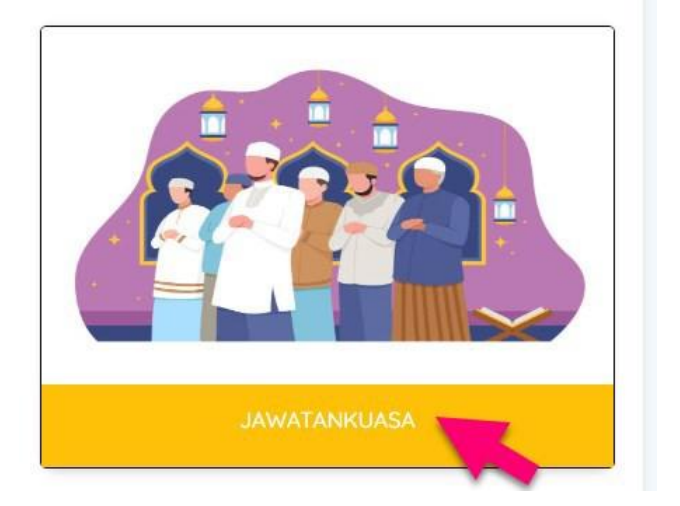

### Masukkan username dan password

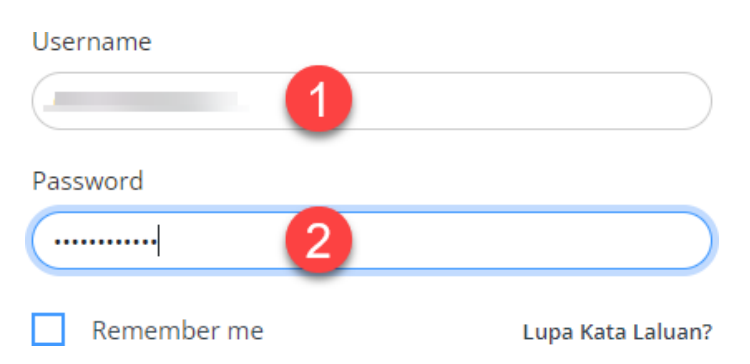

# 6. FUNGSI-FUNGSI SISTEM BERSEPADU eMIHRAB – KHAS UNTUK JAWATANKUASA

Nota : Fungsi ini akan bertambah dari semasa ke semasa.

### 6.1 Dashboard

Dashboard adalah halaman paparan utama Sistem eMihrab. Dipaparan ini menjadi akses kepada fungsifungsi yang diintegrasi dan sub sistem lain yang bersepadu dalam Sistem eMihrab.

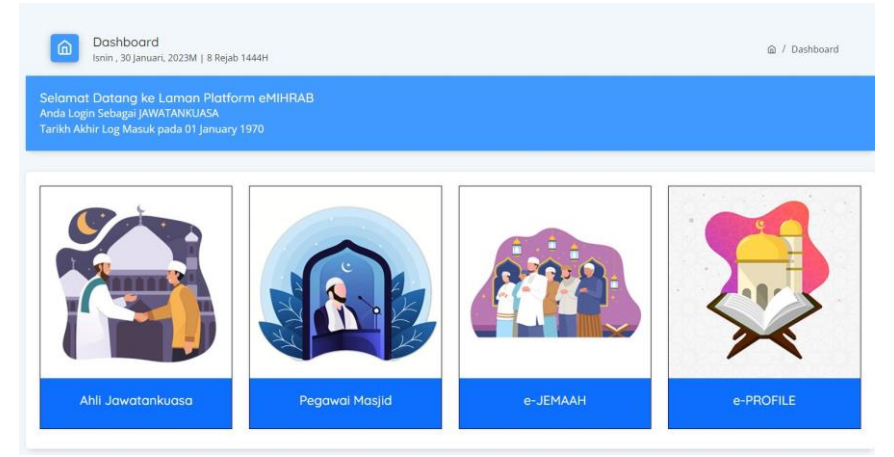

#### MANUAL PENGGUNAAN SISTEM e-JEMAAH BAHAGIAN PENGURUSAN MASJID & SURAU, JHEAINS

| Aktiviti | Terkini Masjid |              |                           |                         |
|----------|----------------|--------------|---------------------------|-------------------------|
|          |                |              |                           | + Rekod Aktiviti Masjid |
| BIL      | TARIKH MULA    | TARIKH TAMAT | NAMA PROGRAM              | TEMPAT / LOKASI         |
|          |                |              |                           |                         |
| Infrom   | asi Terkini    |              | Analisa                   |                         |
|          |                |              | Jumlah Pelawat            | 1116                    |
|          |                |              | Jumlah Pengguna           | 1877                    |
|          |                |              | Jumlah Mukim              | 61                      |
|          |                |              | Jumlah Kampung/ Perumahan | 1725                    |

#### 6.2 Ahli Jawatankuasa

Fungsi dimana, pengguna boleh melihat butiran dan mendapatkan semula dokumen berkaitan pelantikan dan sebagainya. Ini hanya bagi pengguna yang dilantik sebagai Jawatankuasa.

**Rekod Perlantikan Ahli** Jawatankuasa

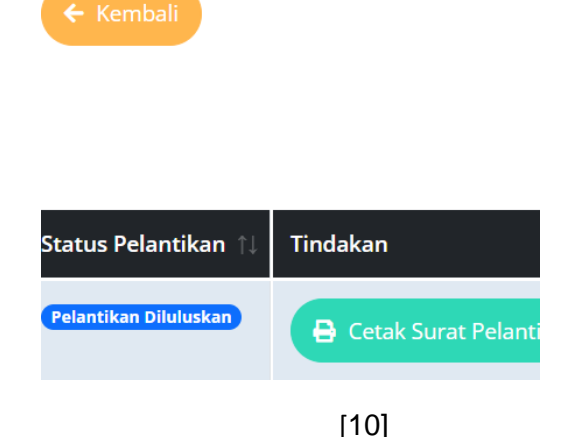

### 6.3 Pegawai Masjid

Fungsi dimana, pengguna boleh melihat butiran dan mendapatkan semula dokumen berkaitan pelantikan dan sebagainya. Ini hanya bagi pengguna yang dilantik sebagai Pegawai Masjid.

6.4 Sub Sistem e-JEMAAH

Sub Sistem dalam kerangka bersepadu eMIHRAB, khusus untuk pengurusan analisa kehadiran Jemaah

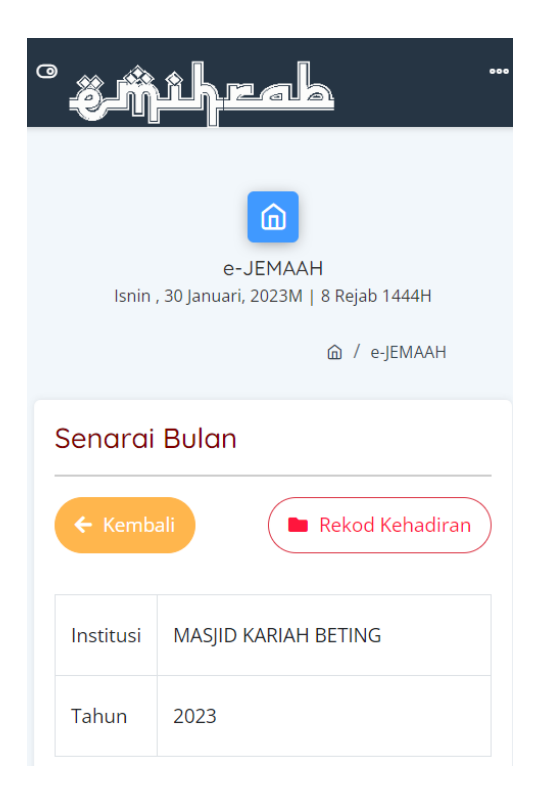

6.5 Sub Sistem e-Profile (Versi masih dalam ujilari)

Sub Sistem dalam kerangka bersepadu eMIHRAB, khusus paparan maklumat berkaitan profile masjid dan surau di bawah kariah yang sama.

| 0                                      | <u>ى ش</u> ىلەت                |                                               |
|----------------------------------------|--------------------------------|-----------------------------------------------|
|                                        | e-PR<br>Isnin , 30 Januari, 20 | OFILE<br>23M   8 Rejab 1444H<br>@ / e-PROFILE |
| Profile Masjid<br>(JHEAINSM0219660115) |                                |                                               |
|                                        | Profil Masjid                  |                                               |
|                                        | Nama Masjid                    | MASJID KARIAH BETIN                           |
|                                        | Alamat Masjid                  | KAMPUNG BETING, KL                            |
|                                        | Poskod                         | 72000                                         |

6.6 Sub Sistem e-Aktiviti (Versi masih dalam uji lari)

Sub Sistem dalam kerangka bersepadu eMIHRAB, khusus paparan maklumat dan fungsi merekodkan aktiviti masjid.

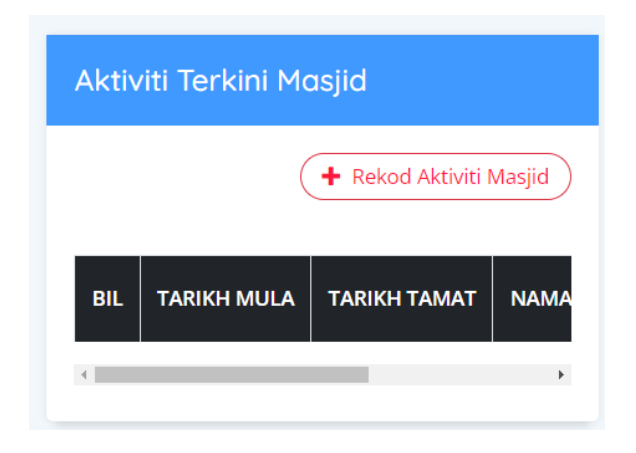

6.7 Informasi Terkini

Sub Modul dalam kerangka bersepadu eMIHRAB, khusus untuk paparan maklumat terkini yang diberikan oleh pihak BPMS, JHEAINS

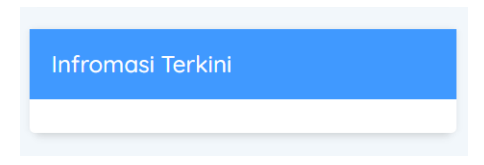

### 6.8 Analisa

Sub Modul dalam kerangka bersepadu eMIHRAB, khusus untuk paparan statistik ringkas

| Analisa                       |      |
|-------------------------------|------|
| Jumlah Pelawat                | 1117 |
| Jumlah Pengguna               | 1877 |
| Jumlah Mukim                  | 61   |
| Jumlah Kampung/ Perumahan     | 1725 |
| Jumlah Masjid                 | 304  |
| Jumlah Surau                  | 1104 |
| Jumlah Tanah Perkuburan Islam | 671  |
|                               |      |

# 6.9 Profil Anda

### 6.9.1 Reset Password

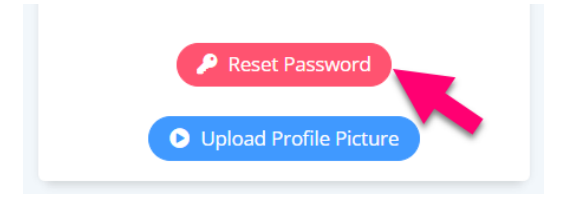

| Kemudian, |                             |
|-----------|-----------------------------|
|           | Reset Username and Password |
|           | ← Kembali                   |
|           | Account Owner /             |
|           | Username                    |
|           | Password                    |
|           |                             |
|           | Re-type Password            |

# 6.9.2 Muat Naik Gambar Profile

🕼 Submit 3

2

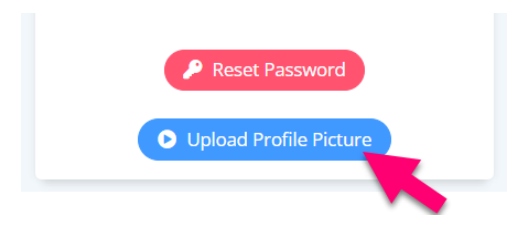

# Kemudian,

| Upload Profile Picture                                                          |  |  |
|---------------------------------------------------------------------------------|--|--|
| 🗲 Kembali                                                                       |  |  |
| Account Owner                                                                   |  |  |
| Upload Picture (Maximum size does not exceed 5MB)<br>Choose File No file chosen |  |  |
| Submit 2                                                                        |  |  |

# 6.9.3 Kemaskini maklumat terkini

| No. Telefon (H/P)             |
|-------------------------------|
| Alamat Kediaman (First line)  |
| Alamat Kediaman (Second line) |
| Poskod                        |
| Bandar                        |
| Negeri 🗸 🗸 🗸                  |
| Z Submit                      |

Lengkapkan butiran alamat dan kemudian klik button SUBMIT

# 7. FUNGSI-FUNGSI eJEMAAH (FUNGSI KHUSUS BAGI MANUAL INI)

7.1 Paparan Jumlah Kehadiran Mengikut Bulan Klik pada eJEMAAH

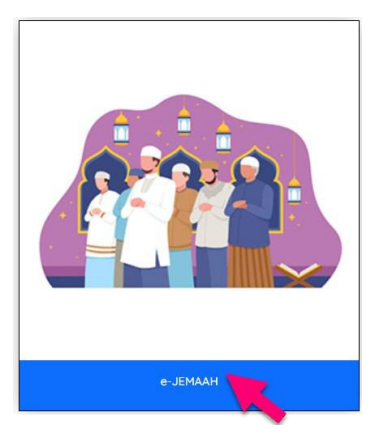

| Institusi | MASJID KARIAH BETING |
|-----------|----------------------|
| Tahun     | 2023                 |

| Bil | Bulan    | Jumlah Kehadiran | Tindakan     |
|-----|----------|------------------|--------------|
| 1   | JANUARI  | 0                | Papar Tarikh |
| 2   | FEBRUARI | 0                | Papar Tarikh |
| 3   | MAC      | 0                | Papar Tarikh |
| 4   | APRIL    | 0                | Papar Tarikh |
| 5   | MEI      | 0                | Papar Tarikh |
| 6   | JUN      | 0                | Papar Tarikh |
| 7   | JULAI    | 0                | Papar Tarikh |

Paparan Jumlah kehadiran jemaah mengikut bulan akan dipaparkan.

# 7.2 Paparan Jumlah Kehadiran Mengikut Hari

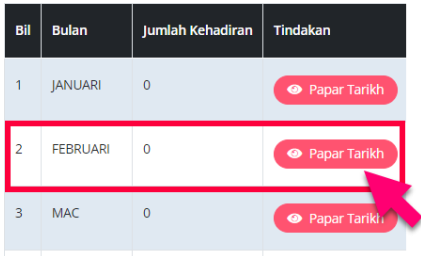

Pilih bulan yang dikehandaki, kemudian klik pada Papar Tarikh

Paparan jumlah kehadiran mengikut tarikh serta status semasa gerak kerja merekod kehadiran mengikut tarikhtarikh yang telah ditetapkan oleh pihak BPMS.

| Institusi | MASJID KARIAH BETING |
|-----------|----------------------|
| Tahun     | 2023                 |
| Bulan     | FEBRUARI             |

| Tarikh     | Hari   | Jumlah Kehadiran | Status | Tindakan          |
|------------|--------|------------------|--------|-------------------|
| 06-02-2023 | Isnin  | 0                | Belum  | Papar Waktu Solat |
| 07-02-2023 | Selasa | 0                | Belum  | Papar Waktu Solat |
| 08-02-2023 | Rabu   | 0                | Belum  | Papar Waktu Solat |
| 09-02-2023 | Khamis | 0                | Belum  | Papar Waktu Solat |
| 10-02-2023 | Jumaat | 0                | Belum  | Papar Waktu Solar |
| 11-02-2023 | Sabtu  | 0                | Belum  | Papar Waktu Solat |
| 12-02-2023 | Ahad   | 0                | Belum  | Papar Waktu Solat |
| 4          |        |                  |        |                   |

# 7.3 Paparan Jumlah Kehadiran Mengikut Waktu Solat

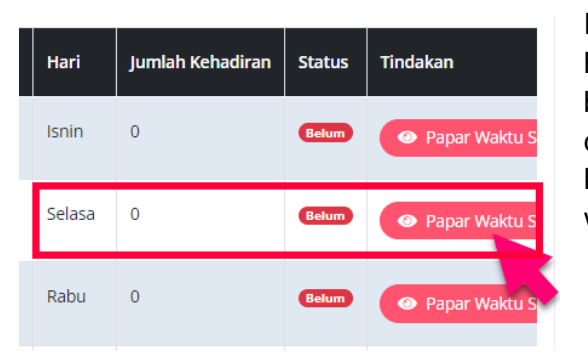

Pilih pada hari yang berkenaan dan kemudian klik papar waktu solat

Paparan jumlah kehadiran mengikut waktu solat serta status semasa gerak kerja merekod kehadiran mengikut 5 waktu solat wajib. Peringatan juga dipaparkan akan jika masih belum lengkap merekodkan kehadiran 5 waktu solat.

| Bil  | Waktu Solat                           | Jumlah Jemaah     | status      | Tindakan   |
|------|---------------------------------------|-------------------|-------------|------------|
| 1    | Subuh                                 | 0                 | Belum       | 🖋 Daftar K |
| 2    | Zuhur                                 | 0                 | Belum       | 🖋 Daftar K |
| 3    | Asar                                  | 0                 | Belum       | 🖋 Daftar K |
| 4    | Maghrib                               | 0                 | Belum       | 🖋 Daftar K |
| 5    | Isyak                                 | 0                 | Belum       | 🥒 Daftar K |
| 4    |                                       |                   |             | •          |
| Perf | natian! Anda tela<br>aab bagi 5 wakti | h BELUM lengkap r | nengisi keł | nadiran    |

### 7.4 Proses Daftar Kehadiran Jemaah

| Bil | Waktu Solat | Jumlah Jemaah | status  | Tindakan   | Pilih pada<br>waktu solat        |
|-----|-------------|---------------|---------|------------|----------------------------------|
| 1   | Subuh       | 2             | Selesai | 🕼 Kemask   | yang<br>berkenaan<br>dengan klik |
| 2   | Zuhur       | 0             | Belum   | 🥒 Daftar K | button<br>Daftar                 |
| 3   | Asar        | 0             | Belum   | 🥒 Daftai 🕅 | Kehadiran<br>Jemaah              |

| Bil | Kategori           | Bilangan Jemaah | Tindakan |
|-----|--------------------|-----------------|----------|
| 1   | KANAK-KANAK LELAKI | 0               |          |
| 2   | REMAJA LELAKI      | 0               |          |
| 3   | DEWASA LELAKI      | 0               |          |
| 4   | WARGA EMAS LELAKI  | 0               |          |
| 5   | KANAK-KANAK WANITA | 0               | 2        |
| 6   | REMAJA WANITA      | 0               |          |
| 7   | DEWASA WANITA      | 0               |          |
| 8   | WARGA EMAS WANITA  | 0               |          |
|     |                    |                 |          |

+ Simpan Rekod

Masukkan angka bagi anggaran bilangan jemaah mengikut kategori jemaah Selesai, tekan button Simpan Rekod

pada

# 7.5 Status Pengisian Kehadiran

Perlu Lengkap mengisi rekod kehadiran untuk 5 waktu

| 0     | 0     | 0    | 0       | 0     |
|-------|-------|------|---------|-------|
| Subuh | Zuhur | Asar | Maghrib | Isyak |

Barulah pengguna boleh menghantar maklumat berkenaan ke Sistem Ejemaah 1 – Tick pada box pengakuan, 2 – Tekan button Hantar

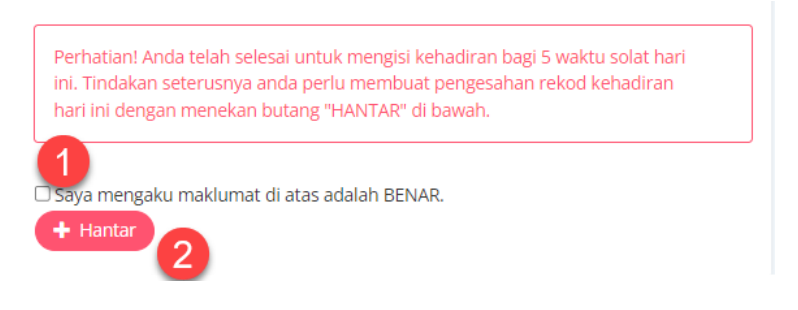

# 7.6 Kemaskini Kehadiran Jemaah

Data yang telah dimasukkan boleh dikemaskini Tekan menekan butang kemaskini kehadiran jemaah

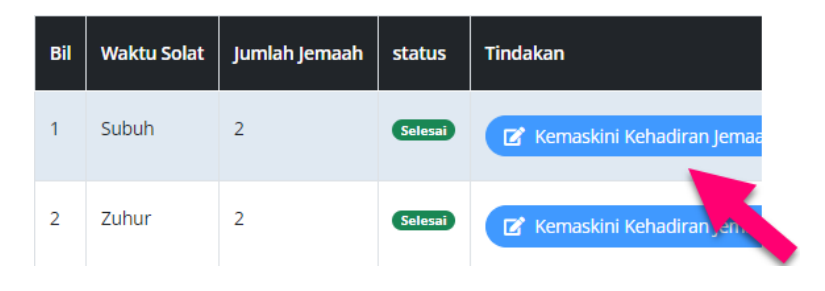

### TAMAT – KEMAS KINI 30 JAN 2023 DISEDIAKAN OLEH TEAM EDUPRA SOLUTION (0193565010) MENYEDIAKAN PERKHDIMATAN, PEMBEKALAN, LATIHAN ICT/WEB/VIDEOGRAFI/KOMPUTER/SISTEM/MOBILE APPS

#### MANUAL PENGGUNAAN SISTEM e-JEMAAH BAHAGIAN PENGURUSAN MASJID & SURAU, JHEAINS